## СОЗДАНИЕ ПРИЛОЖЕНИЙ НА С++ В СРЕДЕ NETBEANS

Чекуров В.В. nau.devclub@gmail.com http://osum.sun.com/group/nau

## ВПЕЧАТЛЕНИЯ ОТ РАБОТЫ В СРЕДЕ NETBEANS И CYGWIN

- Интегрированная среда разработки (IDE) NetBeans, производства компании Sun Microsystems – позволяет создавать компьютерные программы (приложения для ПК, мобильных устройств, веб-сайтов, и пр.) на языке Java.
- Кроме того, NetBeans содержит большое количество подключаемых модулей – плагинов, которые добавляют в IDE поддержку других языков программирования и технологий.

#### ДЛЯ НАЧАЛА СЛЕДУЕТ ПОНЯТЬ:

- Среда NetBeans не содержит в себе компилятора, компоновщика и других средств, необходимых для перевода исходного текста программы в форму исполнимого файла (.exe, .jar, и другие).
- Она построена таким образом, что позволяет в удобной форме написать (или сгенерировать) исходный код – редактором исходных текстов.
- Также возможно создание файлов-ресурсов, например, иконок для меню, самого меню, шаблонов для диалоговых окон, и пр.

#### ДЛЯ НАЧАЛА СЛЕДУЕТ ПОНЯТЬ:

- На следующем шаге, программу можно откомпилировать и скомпоновать в исполнимый файл. Происходит это с помощью компилятора другой фирмы (кроме Java).
- Далее, среда разработки вызывает выбранный компилятор, и передает ему через командную строку – нужную информацию.
- Компилятор и линковщик выполняют свою работу, и выдают результаты – в виде диагностических сообщений, передаваемых в среду NetBeans.

## СЛЕДУЕТ ПОНЯТЬ:

- Среда же, в свою очередь, отображает эти результаты в форме, более удобной для пользователя, чем командная строка (и консоль).
- Например, в случае обнаружения ошибок компилятором, NetBeans – выведет сообщение об этом, и выделит цветом строку программы, в которой эта ошибка найдена.

Все это значительно **удобнее** и **проще**, чем работа с компилятором напрямую – через консоль.

### ВЫБОР КОМПИЛЯТОРА

- Чтобы было можно создавать программы на языке C++, к среде следует подключить к NetBeans компилятор этого языка.
- Одним из лучших бесплатных (Open Source) компиляторов является GCC.
- Несмотря на название GNU C Compiler
   -компилятор Си с открытым кодом, GCC
   поддерживает несколько языков одновременно.
- Дальше, следует выбрать вариант поставки компилятора, скачать его из интернет и установить (у кого интернет позволяет <sup>(2)</sup>).

#### КОМПИЛЯТОР GCC И CYGWIN

- Одна из удачных поставок GCC, какими я пользовался, содержится в пакете программ Cygwin, разработанном компанией Red Hat.
- Этот пакет набор программ, традиционно работавших только в UNIX/Linux системах, которые были портированы (перенесены) на платформу Windows.
- Среди этих программ всемирно известные командные оболочки BASH и Shell, компиляторы, редакторы исходного кода, традиционная для UNIX файловая система, и даже графическая среда XWindow (!).

#### КОМПИЛЯТОР GCC И CYGWIN

- Как результат переноса на другую платформу, программы сохранили большинство своих возможностей.
- Почему именно такое сочетание: среда NetBeans + Cygwin?

Потому, что оба программных пакета:

- Бесплатны
- С открытым исходным кодом
- Постоянно обновляются
- Эффективно и стабильно работают

К тому же, командная строка (консоль) вдохновляет далеко не всех :)

 Для загрузки Cygwin из интернет, достаточно зайти на веб-сайт: http://cygwin.com

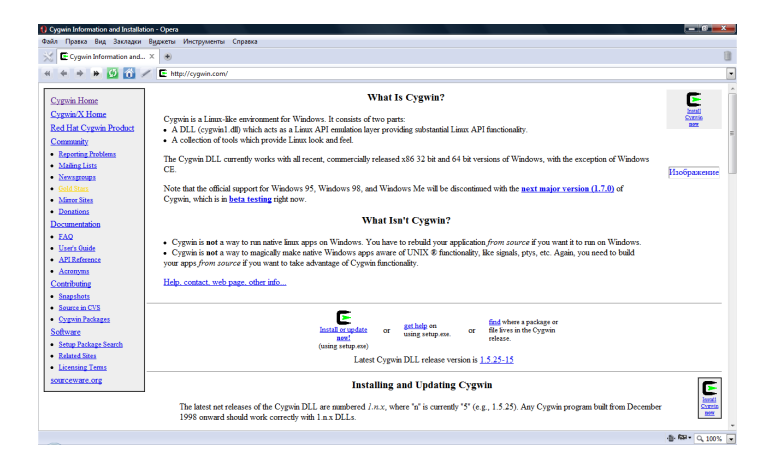

 На главной странице этого сайта содержится ссылка Install Cygwin Now, которая позволяет скачать небольшой (около 600 Кбайт) инсталлятор.

 После загрузки инсталлятора, его следует запустить, двойным щелчком мыши.
 Появится окно Cygwin Setup.

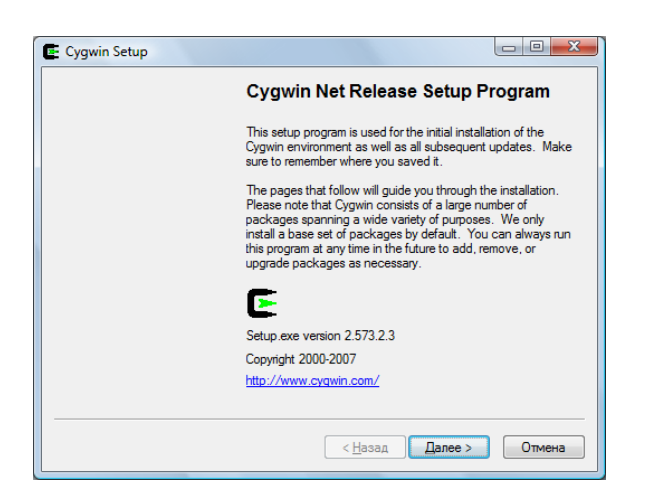

• Нажмите в нем кнопку «Далее».

#### Мы выберем вариант Install from Internet, и нажмем кнопку «Далее».

| Choose A            | Download Source                                                                                 |
|---------------------|-------------------------------------------------------------------------------------------------|
| Choose<br>a local o | whether to install or download from the internet, or install from files in<br>lirectory.        |
|                     | <ul> <li>Install from Internet<br/>(downloaded files will be kept for future re-use)</li> </ul> |
|                     | © Download Without Installing                                                                   |
|                     | Install from Local Directory                                                                    |
|                     |                                                                                                 |

#### Эдесь можно оставить все настройки по умолчанию. Нажимаем «Далее».

| installation parameters.                                                                                                    |                                                                                                    |
|----------------------------------------------------------------------------------------------------|----------------------------------------------------------------------------------------------------|
| Root Directory                                                                                                    |                                                                                                    |
| C:\cygwin                                                                                                    | B <u>r</u> owse                                                                                           |
| Install For                                                                                                    | Default Text File Type                                                                                    |
| All Users (RECOMMENDED)                                                                                                    | <u> <u> </u>Unix / binary (RECOMMENDED) </u>                                                              |
| Cygwin will be available to all users of<br>the system. NOTE: This is required if<br>you wish to run services like sshd, etc. | No line translation done; all files opened<br>in binary mode. Files on disk will have<br>LF line endings. |
| ⊘ Just <u>M</u> e                                                                                                    | ○ DOS / text                                                                                              |
| Cygwin will only be available to the<br>current user. Only select this if you lack<br>Admin. privileges or you have specific  | Line endings will be translated from unix<br>(LF) to DOS (CR-LF) on write and vice<br>versa on read.      |
| needs.                                                                                                    | Read more about file modes                                                                                |

 Эдесь можно указать папку на компьютере, где будут храниться файлы. Нажимаем «Далее».

| Colorat a dimension where | Arectory                    | - 41 : 4 11-4: 51   |         | 5 |
|---------------------------|-----------------------------|---------------------|---------|---|
| downloads. The director   | ry will be created if it do | es not already exis | t.      | - |
|                           |                             |                     |         |   |
|                           |                             |                     |         |   |
| Local Package Directory   |                             |                     |         |   |
| E:\.Soft\Cygwin           |                             |                     | Browse. | ] |
|                           |                             |                     |         |   |
|                           |                             |                     |         |   |
|                           |                             |                     |         |   |
|                           |                             |                     |         |   |
|                           |                             |                     |         |   |
|                           |                             |                     |         |   |

 Рекомендуется оставлять настройку Direct Connection (прямое соединение). Нажимаем «Далее».

| Setup needs to know how you want it to connect to the internet. Choose the appropriate settings below. |                            |  |  |  |  |
|----------------------------------------------------------------------------------------------------|----------------------------|--|--|--|--|
|                                                                                                    | Direct Connection          |  |  |  |  |
|                                                                                                    | © Use <u>I</u> E5 Settings |  |  |  |  |
|                                                                                                    | O Use HTTP/FTP Proxy:      |  |  |  |  |
|                                                                                                    | Proxy <u>H</u> ost         |  |  |  |  |
|                                                                                                    | Port 80                    |  |  |  |  |
|                                                                                                    |                            |  |  |  |  |
|                                                                                                    |                            |  |  |  |  |
|                                                                                                    |                            |  |  |  |  |

• Рекомендуется вписать/выбрать строку ftp.linux.kiev.ua . Нажимаем «Далее».

| Choose a site from | his list, or add yo | ur own sites to tr |     |
|--------------------|---------------------|--------------------|-----|
| Avail<br>ftp:/     | ftp.linux.kiev.ua   | iles.              |     |
|                    |                     |                    |     |
|                    |                     |                    |     |
|                    |                     |                    |     |
|                    |                     |                    |     |
| User URL:          |                     |                    | Add |

 Выбор зеркала для загрузки: http://cygwin.com/mirrors.html

#### Начнется загрузка списка файлов с выбранного сайта.

| Progress                 | the device device the second             | <b>F</b> |
|--------------------------|------------------------------------------|----------|
| This page displays the p | rogress of the download or installation. | <u> </u> |
| Downloading              |                                          |          |
| setup.bz2 from ft        | tp://ftp.linux.kiev.ua/pub/cygwin/       |          |
| 67584 28.5 kb/           | 's                                       |          |
| Progress:                |                                          |          |
|                          |                                          |          |
|                          |                                          |          |
|                          |                                          |          |
|                          |                                          |          |
|                          |                                          |          |
|                          |                                          |          |

#### • И список отобразится на экране, в таком виде:

| Cygwin Setup - Select Packages                 |                |                 |       |       |          |
|------------------------------------------------|----------------|-----------------|-------|-------|----------|
| Select Packages<br>Select packages to download |                |                 |       |       | E        |
| ⊚ <u>К</u> еер                                 | ⊚ <u>P</u> rev | O Curr          | ⊚ Ехр | View  | Category |
| Category New                                   | B S            | S Size          | Pac   | kage  | <b>^</b> |
| 🗆 All 😯 Default                                |                |                 |       |       | E        |
| Accessibility I Default                        |                |                 |       |       |          |
| 🕀 Admin 🚯 Default                              |                |                 |       |       |          |
| 🕀 Archive 🚯 Default                            |                |                 |       |       |          |
| 🖽 Audio 🚯 Default                              |                |                 |       |       |          |
| 🖽 Base 😯 Default                               |                |                 |       |       |          |
| 🕀 Database 🚯 Default                           |                |                 |       |       |          |
| 🕀 Devel 😯 Default                              |                |                 |       |       | -        |
|                                                |                |                 |       |       | •        |
|                                                |                |                 |       |       | ,        |
| ✓ <u>H</u> ide obsolete packages               |                |                 |       |       |          |
|                                                |                |                 |       |       |          |
|                                                |                | < <u>H</u> asa, | ц Да  | nee > | Отмена   |

- Эдесь нужно выбрать пакеты, которые будут устанавливаться.
- Минимальный набор нужных пакетов (категория Devel):
  - gcc-core: C compiler,
  - gcc-g++: C++ compiler,
  - gdb: The GNU Debugger,
  - make: the GNU version of the make utility.
- Остальные пакеты, связанные с ними установятся автоматически.

#### • Нажимаем «Далее».

|     |           | © <u>К</u> еер | © <u>P</u> | rev 💿 <u>C</u> un | T Category                         |
|-----|-----------|----------------|------------|-------------------|------------------------------------|
| ory | New       | B              | S          | Size              | Package ^                          |
|     | Skip      | ηία            | n/a        | 691k              | fltk-doc: Cross platform C++ GUI t |
|     | Skip      | ηία            | n/a        | 1k                | gcc: C compiler upgrade helper     |
|     | Skip      | ηία            | ηία        | 6,706k            | gcc-ada: Ada compiler              |
|     | 3.4.4-999 | $\times$       |            | 3,630k            | gcc-core: C compiler               |
|     | 3.4.4-999 | $\boxtimes$    |            | 7,829k            | gcc-g++: C++ compiler              |
|     | Skip      | ηία            | n/a        | 1,976k            | gcc-g77: Fortran compiler          |
|     | Skip      | ηία            | n/a        | 2,181k            | gcc-gdc: D compiler                |
|     | Skip      | ηία            | n/a        | 2,426k            | gcc-gpc: GNU Pascal compiler       |
|     | A 41      |                |            | 44 704            | • I I                              |

- Нажимаем «Далее».
- Начнется загрузка выбранных пакетов.
- А затем установка программ.

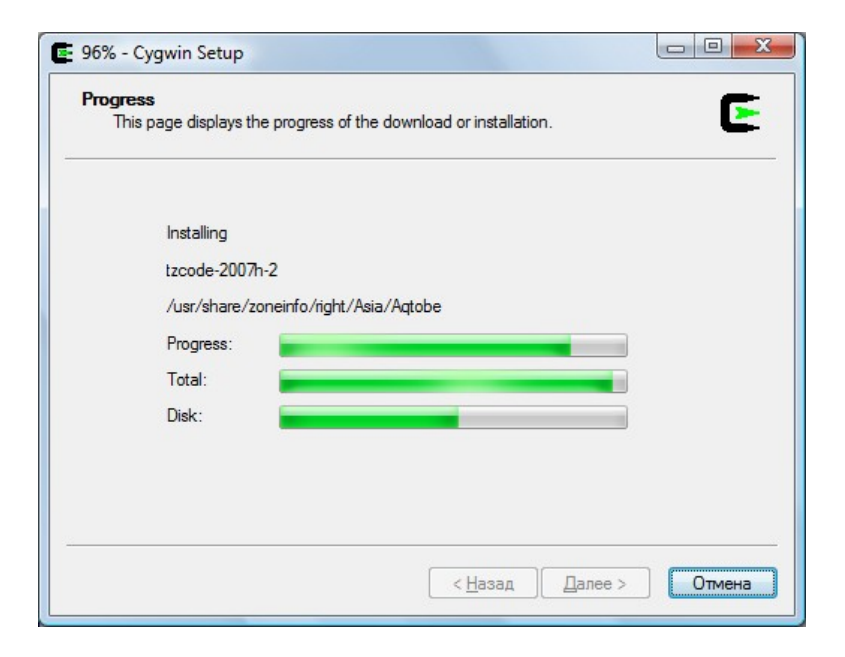

- После установки, появится окно Create Icons. Нажмите «Готово».
- Установка Cygwin завершена.

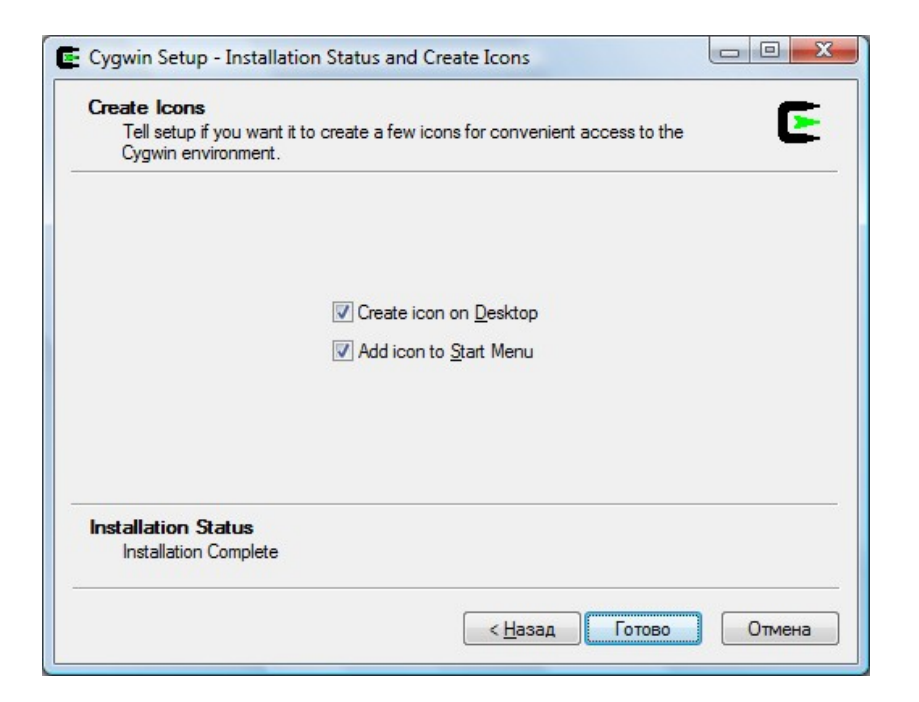

# НАСТРОЙКИ ДЛЯ РАБОТЫ В CYGWIN

- Откройте Панель управления (*Пуск* > *Настройка* > *Панель* управления) и дважды щелкните на пиктограмме *Система*.
- Выберите вкладку Дополнительно, и нажмите кнопку Переменные окружения.
- В панели Системные переменные окна Переменные окружения, выберите переменную Path и нажмите кнопку Изменить.
- Добавьте путь к (директория-судwin)\bin к переменной Path, и нажмите кнопку ОК. По умолчанию, директория-судwin это C:\cygwin. Имена директорий отделяются друг от друга знаком «;»(«точка с запятой»).
- Нажмите ОК в окне Переменные окружения, и в окне Свойства системы.
- Готово! Необходимая настройка сделана, и можно пользоваться Cygwin и программами из его состава.

Информация о настройках – по адресу:

http://www.netbeans.org/kb/60/cnd/setup-Windows.html

- Теперь можно проверить работу компилятора GCC совместно со средой разработки NetBeans.
- Для этого, напишем очень простую программу на Си, пользуясь возможностями редактора исходного кода.

Итак:

- 1. Запускаем NetBeans.
- 2. Создаем проект *C/C++* > *C/C++ Application*.
- 3. Добавляем в проект новый файл *main.cpp*
- 4. Немного волнуясь, набираем текст программы.

#### • Исходный текст программы:

```
#include <stdlib.h>
#include <stdlib.h>
int main(int argc, char** argv)
{
    printf("Slon - eto muha s operatsionnoj sistemoj :)\n");
    return(EXIT_SUCCESS);
}
```

Запускаем компиляцию программы, и через 2-3 секунды – готово!

- Можно выполнить полученную программу прямо из NetBeans.
- Как легко убедиться, программа выполняет свою работу - выводит сообщение "Slon – eto muha s operatsionnoj sistemoj :)" на экран и завершается.

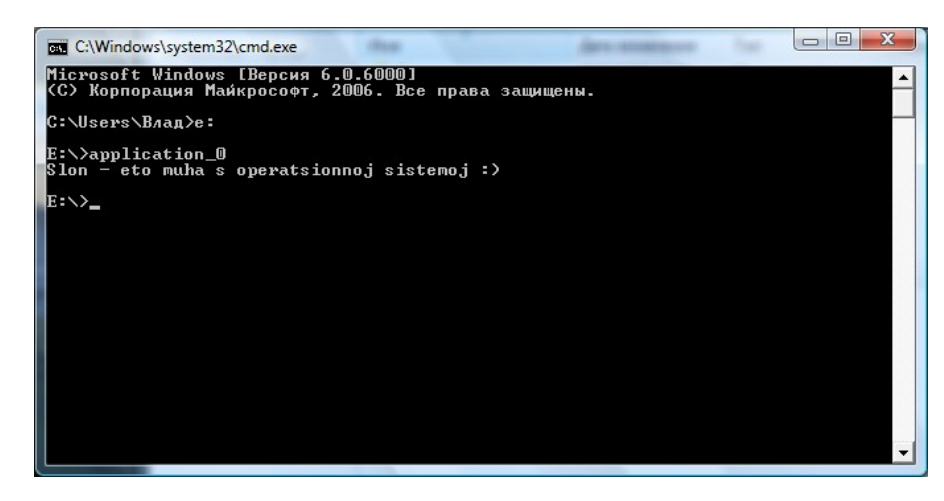

• Свершилось!

Легендарный компилятор GCC, имеющий славную историю и созданный еще до появления Windows – работает как часы на вашем компьютере.

 Одна из интересных особенностей программ, скомпилированных таким способом, т.е.
 NetBeans + Cygwin, - в том, что размер исполнимых файлов получается удивительно малым.

```
• Исходный текст:
```

```
#include <stdlib.h>
#include "polar.h"
int main(int argc, char** argv)
{
    Polar vec( 2.0f, 45.0f );
    vec.Print();
```

```
vec.Print( "\nCoordinates of the vector end:\nx = %2.3f, \
    y = %2.3f\n", vec.CalcX(), vec.CalcY() );
```

```
return (EXIT_SUCCESS);
```

}

• Класс Polar имеет следующий вид:

```
class Polar
{
  public:
    Polar();
    Polar(const Polar& orig);
    Polar(float len, float ang);
    virtual ~Polar();
```

```
// calculate X coord.
float CalcX() const;
// calculate Y coord.
float CalcY() const;
```

```
// print my data
void Print();
```

// print any string
void Print(const char\* str, float a, float b);

private:

// length of vector

float length;

// angle in radians

float angle;

// angle in degrees

float degrees;

};

#### • Результат выполнения программы:

```
    C:\Windows\system32\cmd.exe

    Microsoft Windows [Версия 6.0.6000]

    (C) Корпорация Майкрософт, 2006. Все права защищены.

    C:\Users\B/Ag>e:

    E:\>application_1

    Polar object:

    length = 2.000, angle = 45.000 deg.

    Coordinates of the vector end:

    x = 1.414, y = 1.414

    E:\>
```

## ЗАКЛЮЧЕНИЕ

- Эдесь я описал лишь некоторые особенности работы сред NetBeans и Cygwin.
- Главное преимущество такого сочетания возможность создавать программы на языке С/С++, используя для этого только бесплатные пакеты ПО (без нарушения авторских прав!).
- Желающие узнать больше по этой и другим темам, регистрируйтесь бесплатно на сайте: http://osum.sun.com/group/nau
  - Тут каждый человек имеет значение, и каждый может высказаться.

#### вопросы

- Вопросы?
- Комментарии?
- Предложения?

#### СПАСИБО!

• Благодарю за внимание.